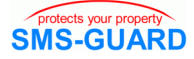

## Installationshinweis PC-Logger

Zunächst benötigen Sie die Datei "PC-Logger.exe" aus unserem Downloadbereich. Die Installation erfolgt folgend:

- klicken Sie in unserem Downloadbereich mit der linken Maustaste auf das blaue exe-Symbol.
- speichern Sie die "PC-Logger-setup.exe" auf Ihrem Laufwerk c: in einem temporären Verzeichnis (temp, tmp, eigene Dateien, etc.)
- starten Sie die "PC-Logger-setup.exe" in diesem Verzeichnis (unter VISTA/7/2008 als Administrator), die Installation läuft nun ab.
- bei deutschen WIN-Versionen ist die Betriebssoftware PC-Logger.exe nun installiert unter: c:\programme\eac\PC-Logger
- speichern Sie die WIN32- oder WIN64-USB-Treiber (zip) unter: c:\programme\eac\PC-Logger

## Inbetriebnahme des PC-Loggers

Öffnen Sie am PC den Gerätemanager und prüfen, welche COM-Schnittstellen aktiv sind, hier 1,2,5. Dann ist das USB-Kabel aus dem SG35s-Modul mit dem PC zu verbinden, der SG35s mit Spannung zu versorgen, der PC erkennt die neue Hardware am USB-Anschluss, geben Sie als Speicherort die ZIP-Datei im Applikationsverzeichnis c:\programme\eac\PC-Logger an und WIN installiert den Treiber. Danach wird die USB-Schnittstelle als neue COM gelistet, hier COM7.

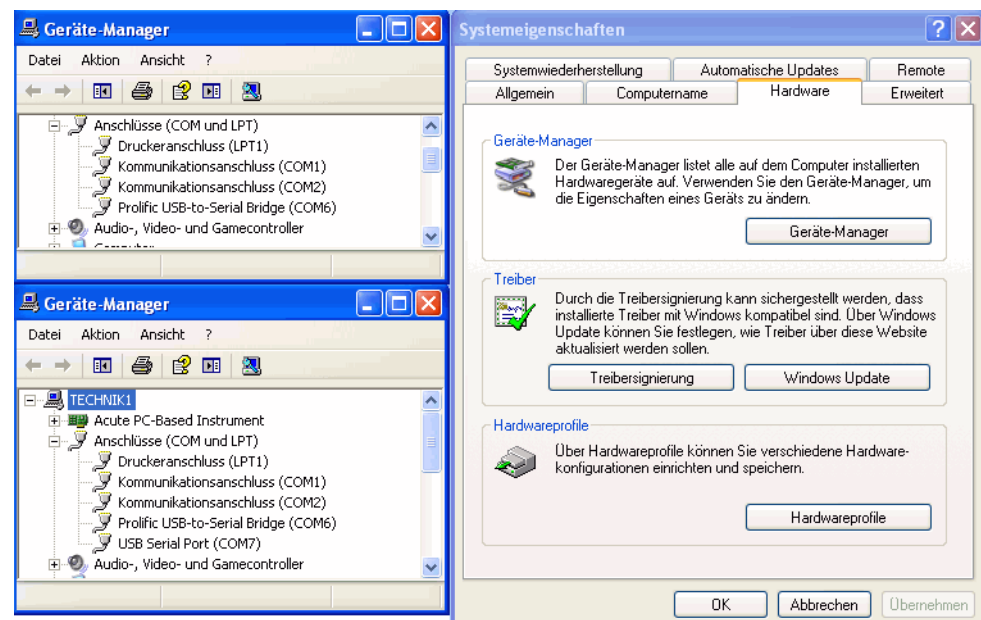

Die Betriebssoftware PC-Logger.exe kann nun gestartet werden (unter Vista / 7 /2008 mit Rechtsklick "Als Administrator öffnen").

Der COM-Port der USB-Schnittstelle (hier 7) ist einzutragen. Nun wird jeder Anruf und jede Befehls-SMS im Fenster angezeigt und im Applikationsverzeichnis als Text-Datei gespeichert, sofern ein Häkchen an "log" gesetzt ist.

| <mark>2</mark> CPU-Load=     | 0%, PC-Logger, www.SMS-GUARD.org                                     |                                |     |      |
|------------------------------|----------------------------------------------------------------------|--------------------------------|-----|------|
| 18.10.2012<br>18.10.2012<br> | 18:01:23 ;bekannter Anruf;+49332<br>18:22:04 ;unbekannter Anruf;+493 | 2086670;1;a1=1=<br>320866715;; | =30 |      |
|                              |                                                                      |                                |     |      |
| СОМ                          | 7 cl                                                                 | lear log 🗸                     | new | Exit |

Bitte beachten Sie die Bedienungsanleitungen der verwendeten Komponenten und die für Ihren Einsatzzweck geltenden Vorschriften. Alle technischen Daten nach Angaben unserer Lieferanten. Technische Änderungen und Irrtum vorbehalten. www.SMS-GUARD.org Stand 1

1v1